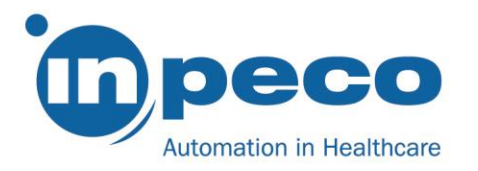

## Pilna notatka bezpieczeństwa

Nazwa handlowa produktu, którego dotyczy treść pisma: FlexLab Identyfikator FSCA: FSCA- FLX - 202003 - 01 Identyfikator FSN: FSN - FLX - 202003 - 01 v.1

Data: 23/03/2020

Do wiadomości: wszystkich zainteresowanych stron

Niniejsze pismo od firmy Inpeco dotyczy następujących błędów wykrytych w systemie automatycznym FlexLab. Według naszej dokumentacji, co najmniej jeden z opisanych poniżej problemów może mieć wpływ na pracę Państwa systemu.

| Błąd nr 1 - algorytm załadunku do modułu wirówki                                             |                                                                                                    |  |
|----------------------------------------------------------------------------------------------|----------------------------------------------------------------------------------------------------|--|
| Szczegółowe<br>informacje<br>dotyczące<br>urządzeń,<br>których dotyczy<br>opisany<br>problem | <ul> <li>Opisany problem ma wpływ na pracę modułów wirówki (nr produktu firmy Inpeco FLX-202) posiadających jedną z poniższych wersji oprogramowania sprzętowego:</li> <li>CM_1-7-0.H86 lub xCMd_2-5-0.elf</li> <li>CM_1-7-1.H86 lub xCMd_2-5-1-849fad9.elf</li> <li>Ścieżka wyświetlania wersji oprogramowania sprzętowego modułu wirówki w zintegrowanym interfejsie użytkownika FlexLab jest następująca: Automation/ System/Software/Eirmware</li> </ul>                                                                                                    |  |
| Opis problemu                                                                                | Algorytm załadunku probówek do modułu wirówki w ww. wersjach oprogramowania<br>sprzętowej jest niezgodny z instrukcjami dotyczącymi wyważenia wirówki firmy Hettich.<br>Wirówka wykrywa niezrównoważony załadunek. W przypadku podanych wersji<br>oprogramowania sprzętowego modułu wirówki algorytm załadunku może doprowadzić<br>do nierównomiernego rozmieszczenia ładunku, jednak w stopniu niższym niż możliwy<br>do wykrycia przez wirówkę. W najgorszym przypadku, np. przy powtarzanych<br>kilkukrotnie nierównomiernych załadunkach, może to spowodować uszkodzenie<br>wirówki. |  |
| Zagrożenie dla<br>zdrowia                                                                    | Ryzyko obrażeń użytkownika znajdującego się w pobliżu wirówki w przypadku jej<br>awarii.                                                                                                    |  |

Inpeco SA

Via Torraccia 26, 6883 Novazzano – Switzerland Partita IVA: CHE-114.538.298 Tel +41 91 9118200

www.inpeco.com

MOD-FSN.02

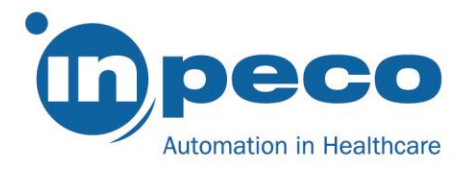

| Działania, jakie | Brak. W chwili obecnej nie ma zagrożenia dla użytkownika, bowiem wpływ opisanej |  |  |
|------------------|---------------------------------------------------------------------------------|--|--|
| musi podjąć      | sytuacji na sprzęt ma charakter kumulatywny z upływem czasu. Nasz przedstawie   |  |  |
| użytkownik       | skontaktuje się z Państwem w celu przeprowadzenia aktualizacji oprogramowania   |  |  |
|                  | sprzętowego.                                                                    |  |  |

| Błąd nr 2 - usuwanie błędu dotyczącego przekroczonego dopuszczalnego limitu czasu w module |                                                                                        |  |
|--------------------------------------------------------------------------------------------|----------------------------------------------------------------------------------------|--|
| interfejsu c800                                                                            | 0/c16000                                                                               |  |
| Szczegółowe                                                                                | Urządzenie, którego dotyczy opisany problem to moduł interfejsu ARCHITECT cSystem      |  |
| informacje                                                                                 | (c8000/c16000) (nr produktu Inpeco FLX-208-00 oraz FLX-208-10).                        |  |
| dotyczące                                                                                  |                                                                                        |  |
| urządzeń,                                                                                  |                                                                                        |  |
| których dotyczy                                                                            |                                                                                        |  |
| opisany                                                                                    |                                                                                        |  |
| problem                                                                                    |                                                                                        |  |
| Opis problemu                                                                              | Błędy związane z przekroczeniem dopuszczalnego limitu czasu (kod 7083 lub 3983)        |  |
|                                                                                            | mogą być wygenerowane, jeśli probówka z próbką znajduje się w bramce próbkowania       |  |
|                                                                                            | modułu interfejsu ARCHITECT cSystems i dochodzi do jednej z poniższych sytuacji:       |  |
|                                                                                            |                                                                                        |  |
|                                                                                            | Pokrywa karuzeli próbkowej w analizatorze ARCHITECT cSystem pozostaje                  |  |
|                                                                                            | otwarta przez ponad 20 minut bez przełączenia modułu interfejsu cSystem w              |  |
|                                                                                            | tryb offline                                                                           |  |
|                                                                                            | Oznaczenia wielu próbek lub kontroli jakości w karuzeli próbkowej analizatora          |  |
|                                                                                            | ARCHITECT cSystems trwa dłużej niż 20 minut bez przełączenia modułu                    |  |
|                                                                                            | interfejsu ARCHITECT cSystems w tryb Offline                                           |  |
|                                                                                            |                                                                                        |  |
|                                                                                            | Dotychczasowe szczegołowe instrukcje dotyczące usuwania błędu związanego z             |  |
|                                                                                            | przekroczeniem dopuszczalnego limitu czasu wyswietlanego w zintegrowanym               |  |
|                                                                                            | interrejsie uzytkownika systemu automatycznego nie są odpowiednie, bowiem              |  |
|                                                                                            | umozliwiają zwoinienie probowek znajdujących się na pobocznym torze modułu             |  |
|                                                                                            | interiejsu ARCHITECT cSystem, podczas gdy analizator może wykonywać dodatkowe          |  |
|                                                                                            | dy przetworzania probáwaly z próblycmi w systemia sutomatycznym zestała przerwana      |  |
|                                                                                            | guy przetwarzanie probowek z probkani w systemie automatycznym zostało przerwane.      |  |
|                                                                                            | sie w kolejce modułu interfejsu, w miare jak przesuwają się ope do pozycji próbkowania |  |
| Zagrożenie dla                                                                             | Zidentyfikowane zagrożenia to zanieczyszczenie krzyżowe nomiedzy probówkami z          |  |
| zdrowia                                                                                    | których sonda nieprawidłowo pobrała próbki, oraz nieprawidłowe wyniki na skutek        |  |
| Zarowia                                                                                    | przypisania wyników testu uzyskanych z innych probówek w kolejce modułu interfeisu     |  |
|                                                                                            | do probówki oflagowanej kodem błedu 7083 lub 3983. Ponadto sonda analizatora           |  |
|                                                                                            | może spowodować przewrócenie się jednej z przemieszczajacych się probówek.             |  |
|                                                                                            | prowadząc do opóźnienia w oznaczaniu próbek.                                           |  |
|                                                                                            |                                                                                        |  |
| Działania, jakie                                                                           | Aby nie dopuścić do wystąpienia opisanego błędu, należy podjąć następujące środki      |  |
| musi podjąć                                                                                | ostrożności:                                                                           |  |
| użytkownik                                                                                 |                                                                                        |  |

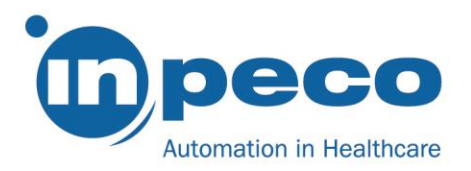

| <ol> <li>Przed wstawieniem próbek do karuzeli w analizatorze ARCHITECT cSystem, w zintegrowanym interfejsie użytkownika systemu automatycznego zmień status modułu interfejsu ARCHITECT cSystem na Offline lub Going to Offline (patrz procedura dotycząca zmiany statusu modułu automatycznego i modułów interfejsu Changing the status of Automation Module and Interface Modules w rozdziale 5 Instrukcji obsługi systemu automatycznego).</li> <li>Należy sprawdzić, czy pobieranie próbek zostało zakończone dla wszystkich probówek w module interfejsu ARCHITECT cSystem oraz czy moduł interfejsu jest w trybie Offline.</li> <li>Wstaw probówki z próbkami do karuzeli analizatora ARCHITECT cSystem (patrz</li> </ol>  |
|----------------------------------------------------------------------------------------------------|
| <ul> <li>procedura Zarządzanie próbkami w rozdziale 5 Instrukcji obsługi systemu<br/>ARCHITECT) i zamknij pokrywę.</li> <li>4) W zintegrowanym interfejsie systemu automatycznego wybierz przycisk Online<br/>dla modułu interfejsu ARCHITECT cSystem.</li> </ul>                                                                                                    |
| Rozdział dotyczący modułu interfejsu ARCHITECT c8000/c16000 Instrukcji obsługi systemu automatycznego został odpowiednio zweryfikowany (patrz załącznik 1). Dołącz go do bieżącej wersji Instrukcji obsługi systemu automatycznego, aby móc z niego korzystać w przyszłości.                                                                                                    |
| W przypadku błędu "Total Timeout Expired" (przekroczony dopuszczalny limit czasu)<br>należy podjąć następujące środki ostrożności, które zostały ustalone w porozumieniu z<br>wytwórcą analizatora ARCHITECT cSystem:                                                                                                    |
| <ol> <li>Upewnij się, że w interfejsie użytkownika cSystem żadne próbki nie są poddawane<br/>oznaczeniu (status "Running").</li> </ol>                                                                                                    |
| <ul> <li>2) Wykonaj procedurę usuwania błędu "Total Timeout Expired" wyświetloną w zintegrowanym interfejsie użytkownika systemu automatycznego:<br/>UWAGA: krok 1.4 "Patrz Instrukcja obsługi systemu automatycznego, aby usunąć błąd" zawiera wszystkie poniższe czynności w interfejsie użytkownika oprogramowania ARCHITECT cSystem:</li> <li>A. Zmień status modułu roboczego cSystem na STOP przy użyciu przycisku F6-STOP w interfejsie użytkownika cSystem, patrz opis statusów analizatora w rozdziale 1 Instrukcji obsługi systemu ARCHITECT.</li> <li>B. Wykonaj procedurę według potrzeb 6052 Przemyj kuwety, opisaną w rozdziale 9, Serwis i konserwacja w Instrukcji obsługi systemu ARCHITECT cSystem.</li> </ul> |
| <ul> <li>C. Po zakończeniu mycia kuwet przełącz moduł roboczy cSystem w tryb RUNNING.</li> <li>UWAGA: Nie przełączaj trybu modułu interfejsu ARCHITECT cSystem z powrotem w tryb online (krok 1.5 procedury usuwania błędu) przed ukończeniem wszystkich czynności opisanych w kroku 1.4.</li> </ul>                                                                                                    |
| <ol> <li>Ponownie wstaw probówkę oflagowaną kodem 7083 lub 3983 do modułu<br/>wejściowego systemu automatycznego, jeśli to konieczne.</li> </ol>                                                                                                    |

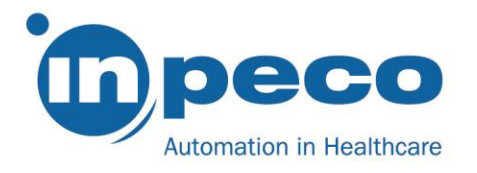

| Tabela 3.1                                                                          |  |  |
|-------------------------------------------------------------------------------------|--|--|
| Zidentyfikowany problem to błędne powiązanie pomiędzy statywem i probówką na        |  |  |
| skutek błędu w komunikacji pomiędzy oprogramowaniem sprzętowym modułów              |  |  |
| interfejsu (podanych w Tabeli 3.1) a oprogramowaniem systemu automatycznego.        |  |  |
| Problem ten może pojawić się wtedy, gdy jeden z tych modułów zostaje przełączony w  |  |  |
| tryb offline po tym, jak statyw znajdujący się na pobocznym torze zostaje ponownie  |  |  |
| ustawiony na głównym torze, a następnie moduł zostaje przełączony z powrotem w tryb |  |  |
| online, gdy statyw ten jest użyty do transportu kolejnej probówki.                  |  |  |
| Potencjalne zagrożenie związane w powyższym zdarzeniem to wykonanie zlecenia        |  |  |
| badania z użyciem niewłaściwej probówki, i w rezultacie, dostarczenie niewłaściwych |  |  |
|                                                                                     |  |  |
| Aby nie dopuścić do wystąpienia opisanego błędu, należy podjąć jeden z poniższych   |  |  |
| Tabali O 1                                                                          |  |  |
|                                                                                     |  |  |
| UUD<br>o" Dzieki                                                                    |  |  |
|                                                                                     |  |  |
| L'inouuiu,                                                                          |  |  |
|                                                                                     |  |  |
|                                                                                     |  |  |

| Błąd nr 4 – rozcieńczenie w probówce podstawowej w module do porcjowania (Aliquoter |                                                                             |  |
|-------------------------------------------------------------------------------------|-----------------------------------------------------------------------------|--|
| Module)                                                                             |                                                                             |  |
| Szczegółowe                                                                         | Opisany problem ma wpływ na pracę modułów do porcjowania (nr produktu firmy |  |
| informacje                                                                          | Inpeco FLX-212) z oprogramowaniem sprzętowym w wersjach wcześniejszych niż  |  |
| dotyczące                                                                           | podane:                                                                     |  |
| urządzeń,                                                                           |                                                                             |  |
| których dotyczy                                                                     | <ul> <li>AQMb_3-3-0.H86</li> </ul>                                          |  |
| opisany                                                                             | <ul> <li>AQMa_3-1-1-8.H86 oraz AQMb_3-1-1-8.H86</li> </ul>                  |  |
| problem                                                                             |                                                                             |  |

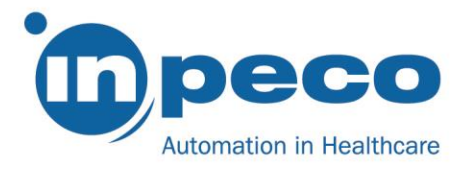

|                                               | <ul> <li>xAQMb_1-1-0.elf</li> <li>Ścieżka wyświetlania wersji oprogramowania sprzętowego modułu do porcjowania w<br/>zintegrowanym interfejsie użytkownika FlexLab jest następująca: Automation/<br/>System/ Software/Firmware.</li> </ul>                                                                                                    |
|-----------------------------------------------|----------------------------------------------------------------------------------------------------|
| Opis problemu                                 | Dotyczy wersji oprogramowania sprzętowego wcześniejszych niż podano powyżej:<br>jeśli podczas aspiracji próbki wygenerowany zostanie błąd "Clot Detection" (wykrycie<br>skrzepu) (kod EOEO lub 13EO), bieżąca wersja procedury usuwania błędu spowoduje,<br>że 2/3 objętości próbki zostaje z powrotem odmierzone do probówki podstawowej.<br>Na podstawie danych od Klientów wykazano, że w przypadku pojawienia się błędu<br>związanego z wykryciem skrzepu, powyższa procedura może prowadzić do<br>rozcieńczenia zawartości probówki podstawowej wodą destylowaną z układu<br>hydraulicznego modułu do porcjowania. |
| Zagrożenie dla<br>zdrowia                     | Potencjalne zagrożenie związane z powyższym zdarzeniem to kontaminacja probówki podstawowej wodą z układu hydraulicznego modułu do porcjowania.                                                                                                    |
| Działania, jakie<br>musi podjąć<br>użytkownik | <ul> <li>Aby uniknać ryzyka kontaminacji, należy podjąć następujące środki ostrożności:</li> <li>1) Usuń probówkę podstawową oflagowaną błędem "Clot Detection" (wykryty skrzep) lub postępuj zgodnie z wytycznymi obowiązującymi w laboratorium, biorąc pod uwagę, że zawartość probówki może być rozcieńczona.</li> <li>2) Skontaktuj się z serwisem, jeśli wzrośnie częstotliwość występowania błędu związanego z wykrywaniem skrzepu (więcej niż 5 następujących po sobie błędów dotyczących wykrycia skrzepu).</li> </ul>                                                                                          |

| Błąd nr 5 - wadliwe czujniki bezpieczeństwa typu STR-1 |                                                                             |           |
|--------------------------------------------------------|-----------------------------------------------------------------------------|-----------|
| Szczegółowe                                            | Opisany problem może dotyczyć następujących modułów systemu automatycznego: |           |
| informacje                                             | Moduł                                                                       | Nr cześci |
| dotyczące                                              | High Volume Storage                                                         | FLX-270   |
| urządzeń,                                              |                                                                             | FLX-271   |
| których dotyczy                                        |                                                                             | FLX-276   |
| opisany                                                |                                                                             | FLX-282   |
| problem                                                |                                                                             | FLX-283   |
|                                                        | HSQ Interface Module                                                        | FLX-274   |
|                                                        | Aliquoter Module                                                            | FLX-209   |
|                                                        | Rack Output Module ROM400                                                   | FLX-289   |
|                                                        | XN-9000 Interface Module                                                    | FLX-290   |
|                                                        | Advia 2120 LAS Interface Module                                             | FLX-219   |
|                                                        | Vertical Trasportation Module                                               | FLX -204  |
|                                                        | Rack Input Module                                                           | FLX-214   |
|                                                        | AUWi System Interface Module                                                | FLX-286   |
|                                                        | Track To Rack Interface Module                                              | FLX-295   |
|                                                        | Tabe                                                                        | ela 5.1   |

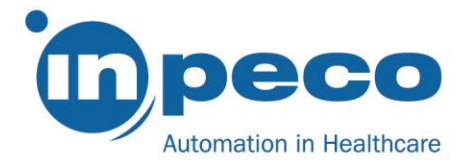

| Opis problemu                                 | W modułach podanych w Tabeli 5.1 zainstalowane wyłączniki bezpieczeństwa typu<br>STR-1 (nr produktu Inpeco STM0027 oraz STM0028) służą do odłączania zasilania<br>ruchomych części, co w konsekwencji powoduje ich zatrzymanie (np. załadunek i<br>wyładunek probówek przez podajnik), gdy czujniki są aktywowane. |
|-----------------------------------------------|----------------------------------------------------------------------------------------------------|
|                                               | Czujniki aktywują się po zdjęciu ochrony modułu (pokrywy, osłony bezpieczeństwa, panelu, drzwiczek).                                                                                                    |
|                                               | Firma Inpeco odkryła, iż niektóre czujniki typu STR-1 o numerach seryjnych 2018, zostają aktywowane z opóźnieniem. W 1% przypadków opóźniona reakcja może wynosić maksymalnie do 2 sekund, zamiast 40 ms, przewidzianych zgodnie z założeniami projektowymi.                                                       |
| Zagrożenie dla<br>zdrowia                     | W przypadku opóźnionej aktywacji czujników pracownik laboratorium oraz inżynier<br>serwisowy mogą być narażeni na kontakt z ruchomymi częściami, co może<br>spowodować obrażenia ciała oraz ryzyko ekspozycji na materiały biologicznie<br>niebezpieczne.                                                          |
| Działania, jakie<br>musi podjąć<br>użytkownik | Po zdjęciu ochrony modułu odczekaj co najmniej 2 sekundy, zanim sięgniesz do wnętrza modułu (listę modułów podano w Tabeli 5.1).                                                                                                    |
|                                               |                                                                                                    |

Błędy nr 1, 2, 3 i 4 zostały usunięte w nowych wersjach oprogramowania.

Błąd nr 5 zostanie usunięty poprzez wymianę elementu sprzętu.

Przedstawiciel serwisu firmy Inpeco skontaktuje się z Państwem w celu przeprowadzenia rozwiązania problemów występujących w Państwa laboratorium. Do tego czasu prosimy o zachowanie ostrożności i stosowanie się do środków ostrożności opisanych w niniejszym piśmie.

Prosimy o przekazanie niniejszego pisma wszystkim zainteresowanym placówkom/osobom.

Prosimy wypełnić i odesłać formularz potwierdzenia odbioru niniejszej notatki bezpieczeństwa, dołączony do pisma, w ciągu **15 dni** bezpośrednio na adres e-mail podany w części z danymi kontaktowymi.

## Osoba kontaktowa:

W razie jakichkolwiek wątpliwości prosimy o kontakt: Eva Balzarotti - Regulatory Affairs Manager E-mail: <u>Regulatory.Affairs@inpeco.com</u> Tel:(+41) 91 9118 224

Przepraszamy za wszelkie niedogodności związane z opisaną sytuacją. Dziękujemy za Państwa współpracę. Osoby niżej podpisane oświadczają, że niniejsza notatka została przekazana odpowiednim organom regulacyjnym.

Z poważaniem,

Eva Balzarotti - Regulatory Affairs Manager

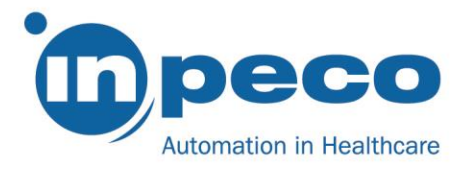

## POTWIERDZENIE OTRZYMANIA PILNEJ NOTATKI BEZPIECZEŃSTWA I KONTROLA WDROŻENIA FSCA- FLX - 202003 - 01

Niniejszy formularz służy do potwierdzenia otrzymania załączonej notatki bezpieczeństwa z dnia 23/03/2020 w sprawie FSCA- ACP - 202003 - 01.

Prosimy o przeczytanie każdego pytania i wskazanie właściwej odpowiedzi.

- 1. Przeczytałem/am i zrozumiałem/am wytyczne zawarte w niniejszym piśmie. [] TAK [] NIE
- Wykonałem/am wszystkie czynności wymagane w niniejszym piśmie odnoszące się do błędów, mających wpływ na pracę systemu w naszym laboratorium.
   [] TAK
   [] NIE

Prosimy o wypełnienie formularza i odesłanie zeskanowanej kopii na adres e-mail podany powyżej.

| Nazwisko osoby wypełniającej formularz: |                                    |
|-----------------------------------------|------------------------------------|
|                                         |                                    |
| Stanowisko:                             |                                    |
|                                         |                                    |
| Nazwa placówki:                         | Nr seryjny systemu automatycznego: |
|                                         |                                    |
| Ulica:                                  |                                    |
|                                         |                                    |
| Miasto:                                 | Stan:                              |
|                                         |                                    |
| Tel:                                    | Kraj:                              |
|                                         |                                    |
| Podpis                                  |                                    |